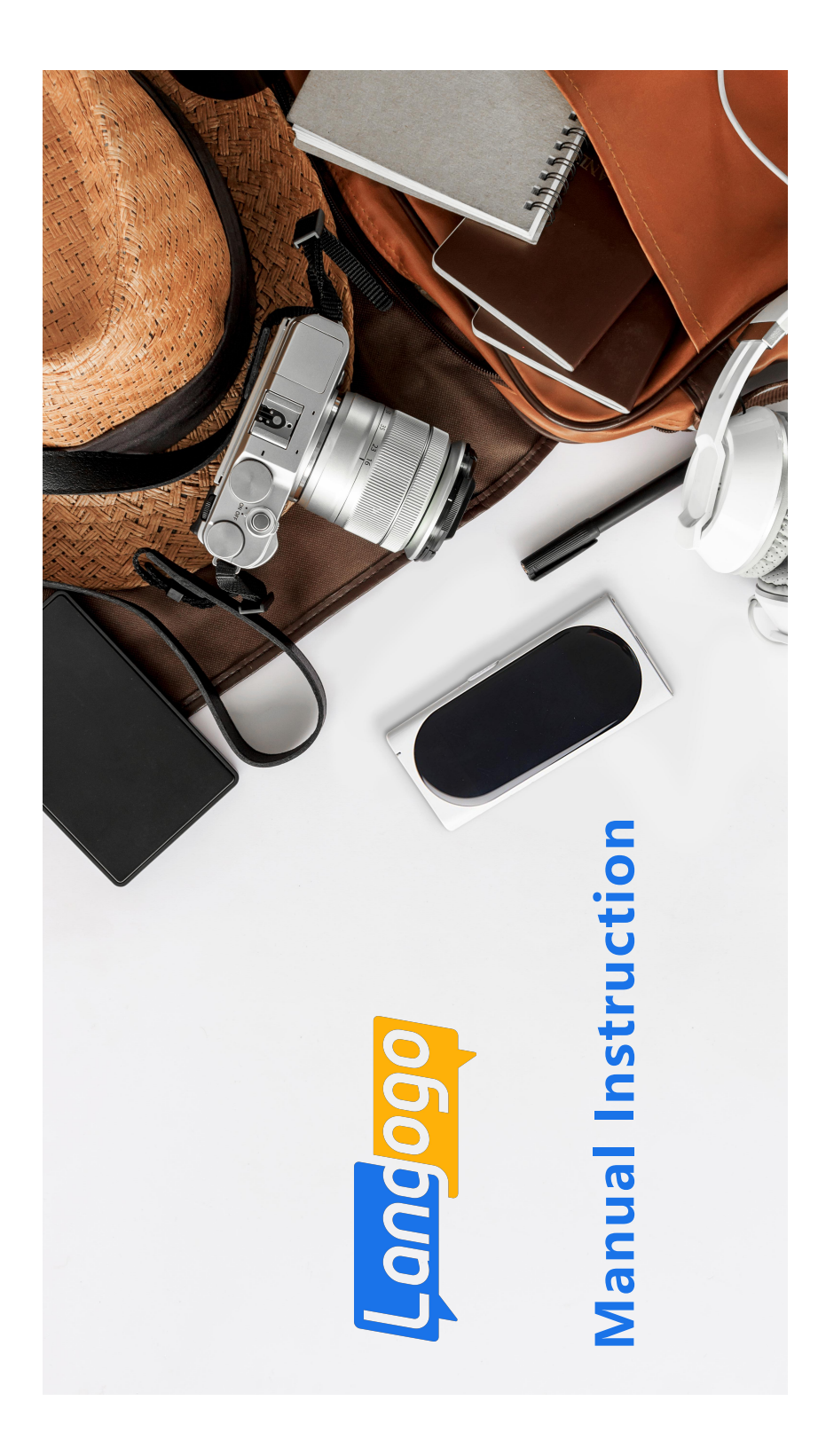

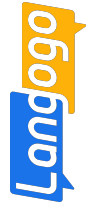

## How to set up the system language?

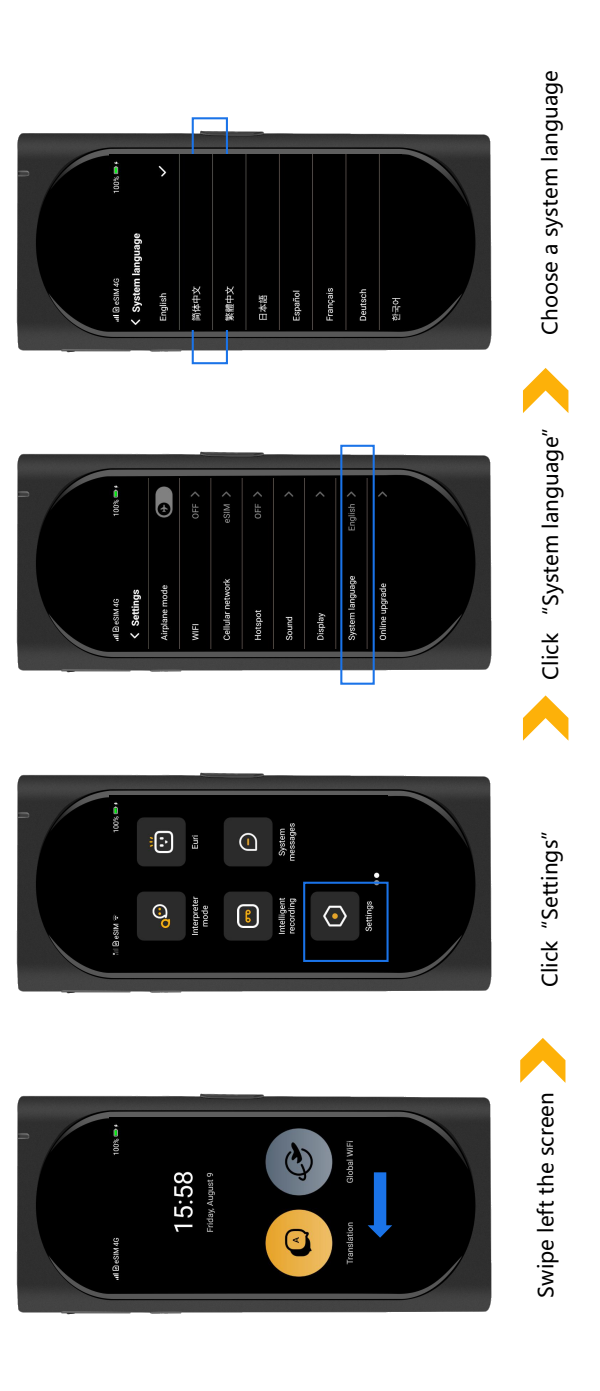

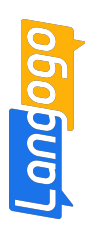

How to link to Wi-Fi?

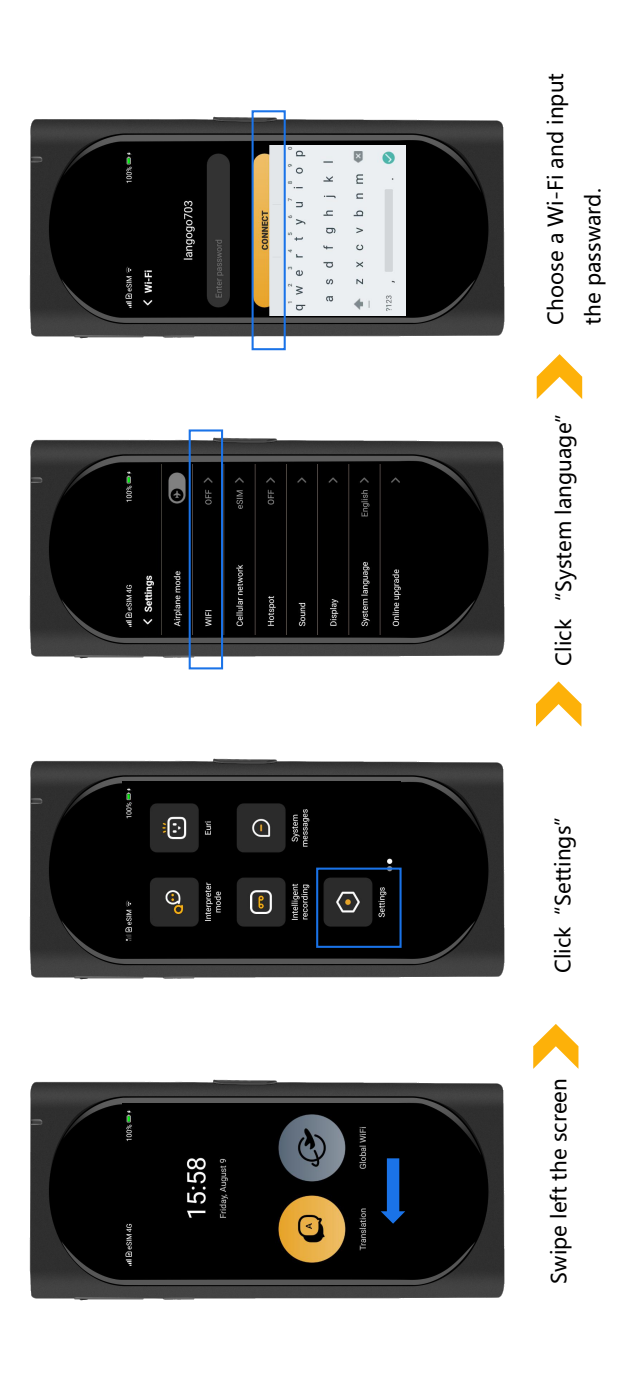

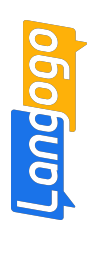

How to use online translation?

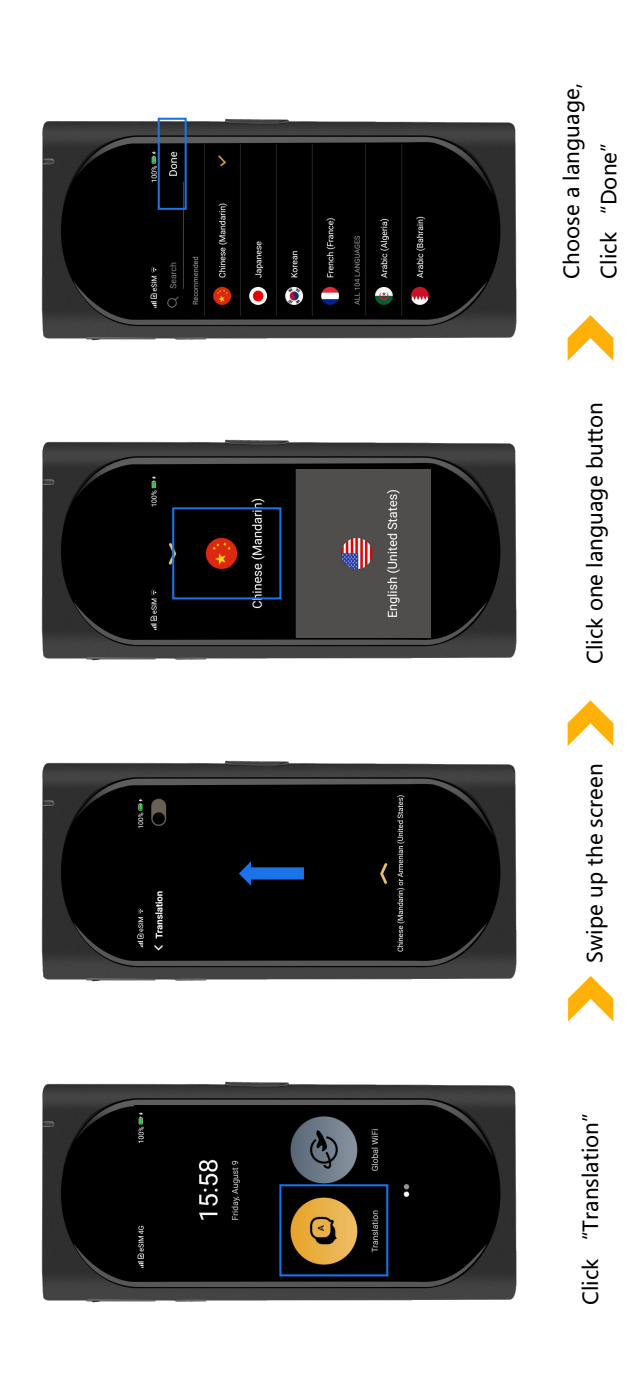

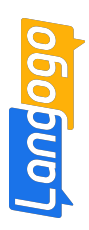

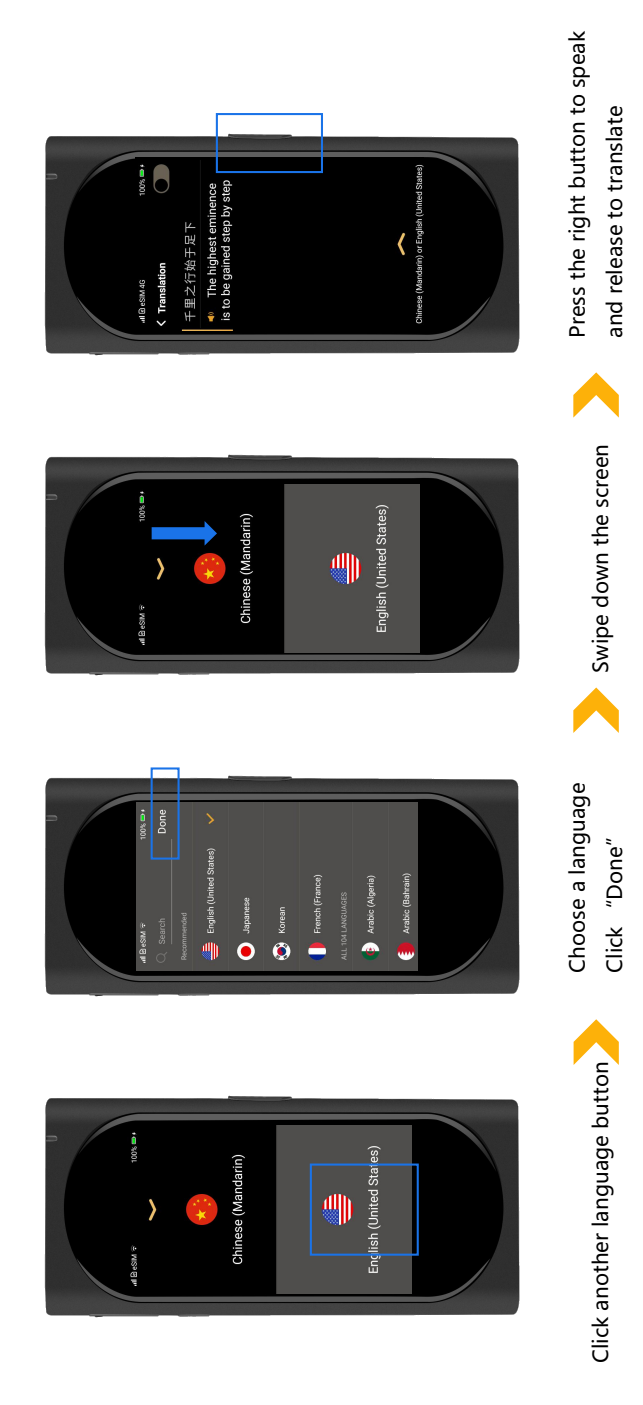

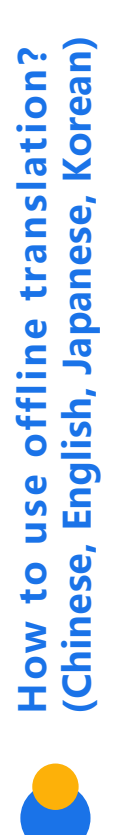

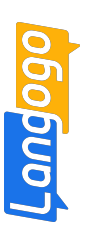

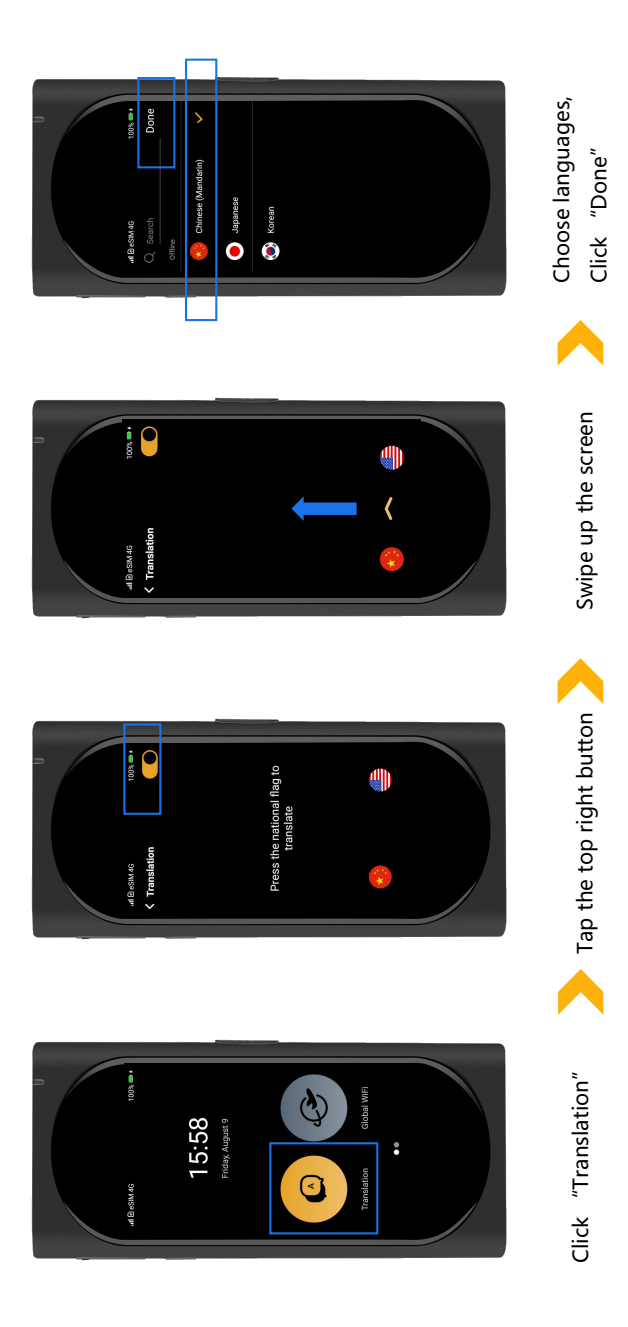

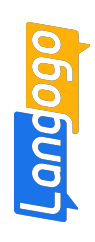

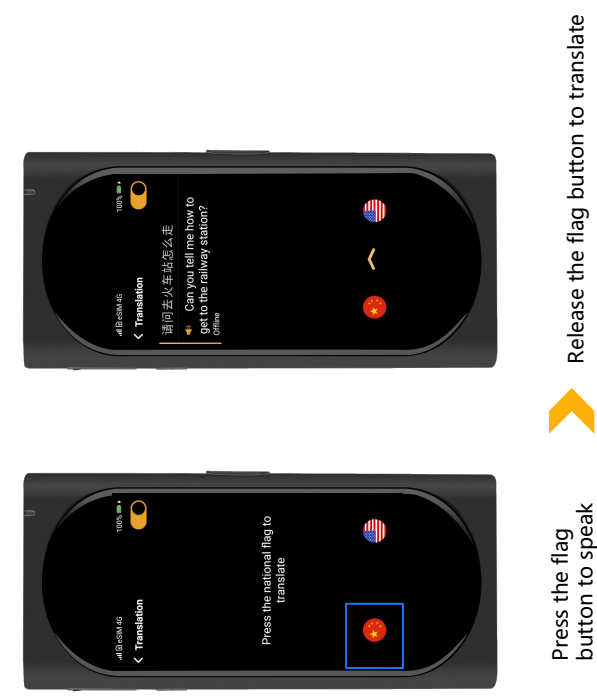

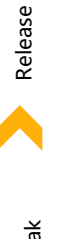

Press the flag button to speak

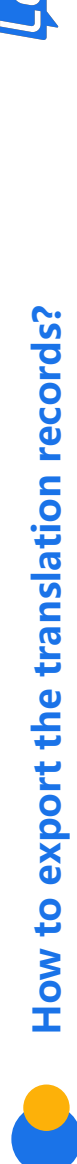

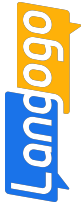

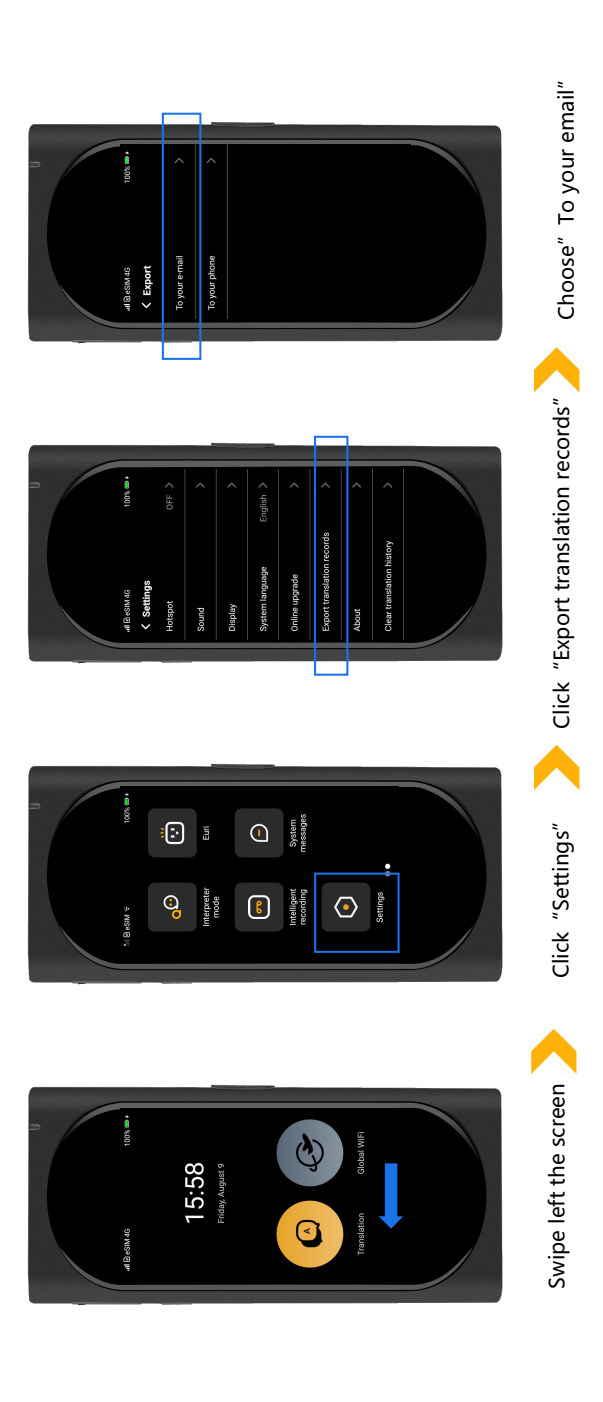

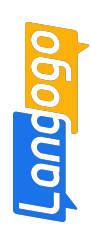

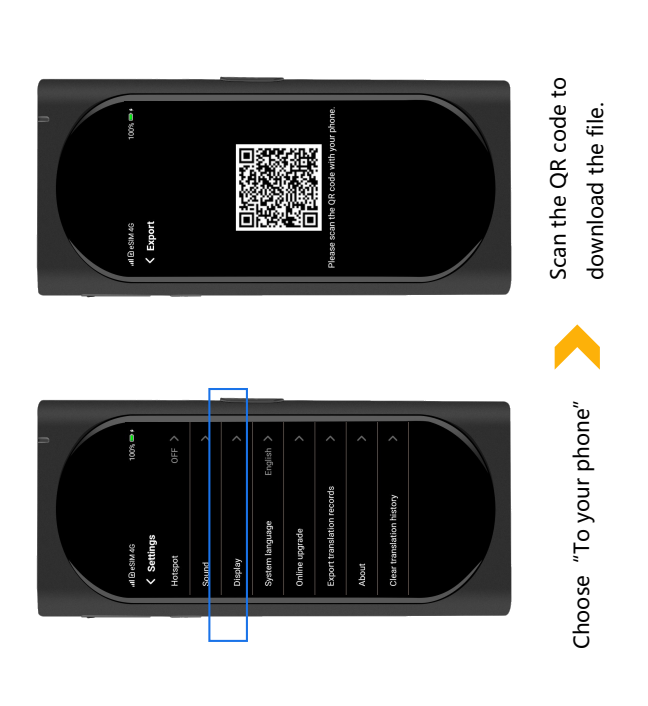

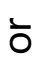

Input your email address.

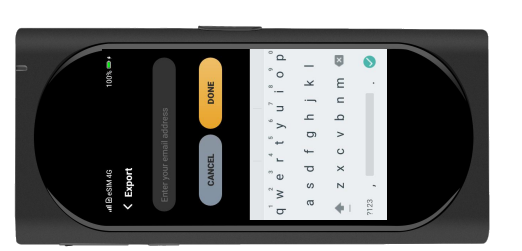

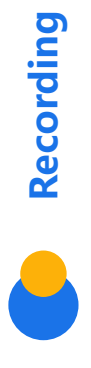

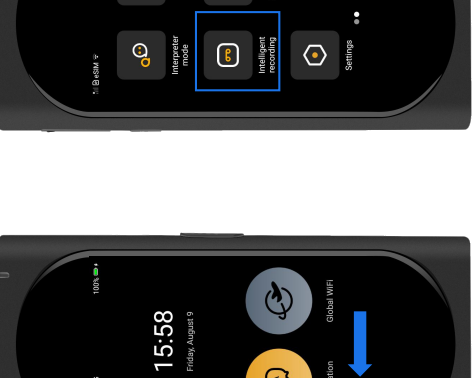

⊲

System

: : :

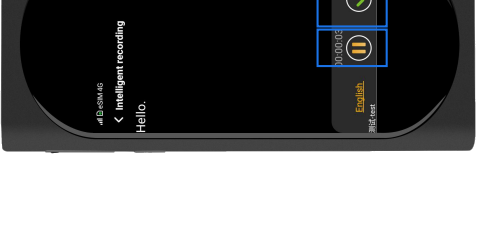

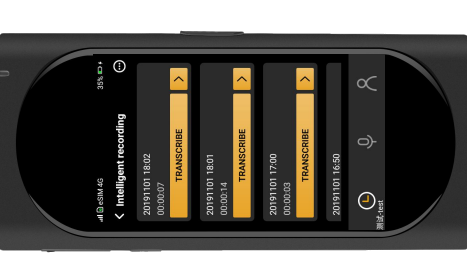

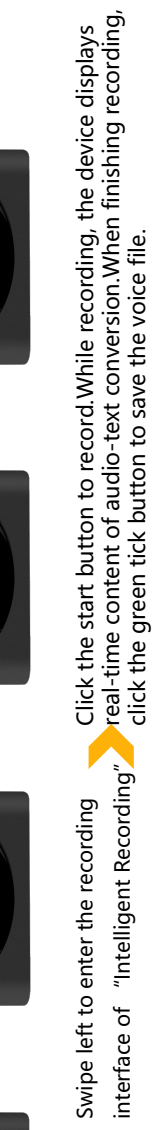

Swipe left the screen

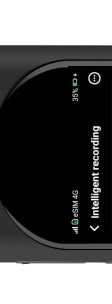

Langogo

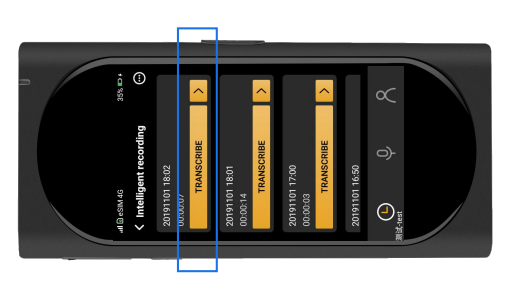

Click "TRANSCRIBE" to convert recording into text directly.

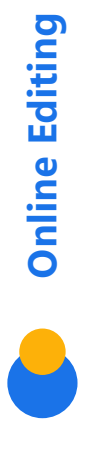

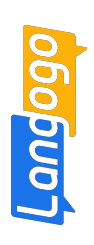

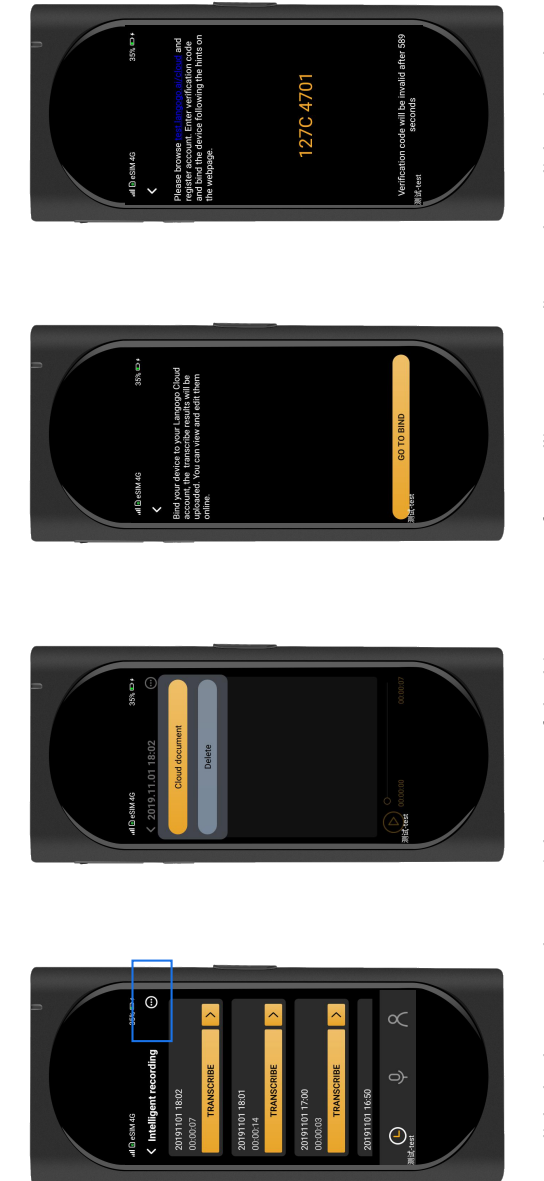

Click the button at the top right corner of the history page of "Intelligent Recording", then click "Cloud Document" to bind.

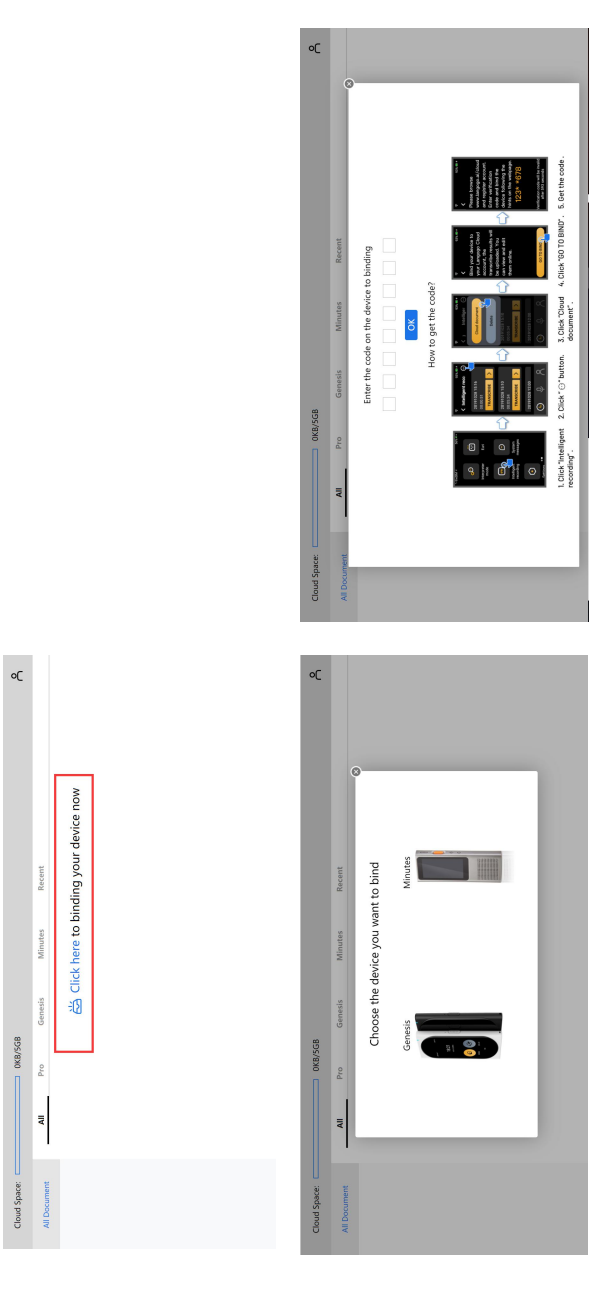

Login the official website of Langogo. Enter the Cloud to edit document.

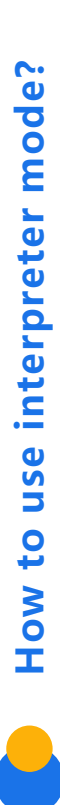

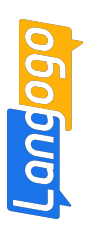

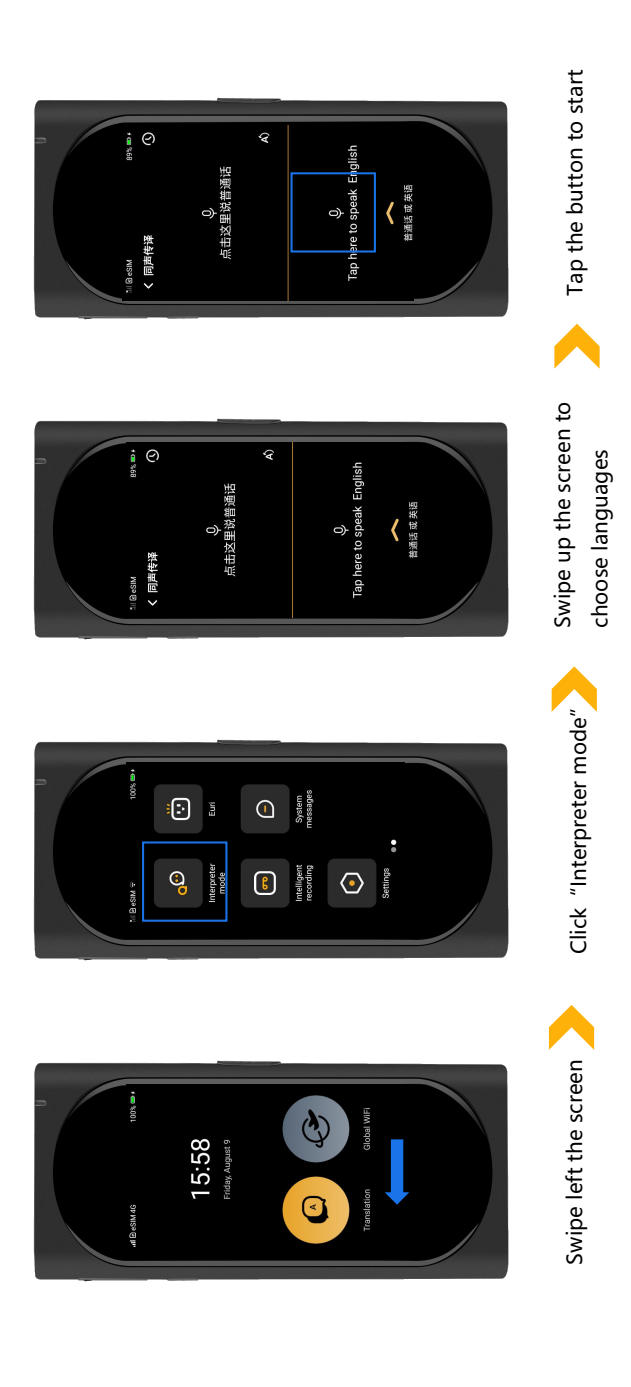

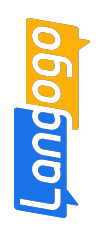

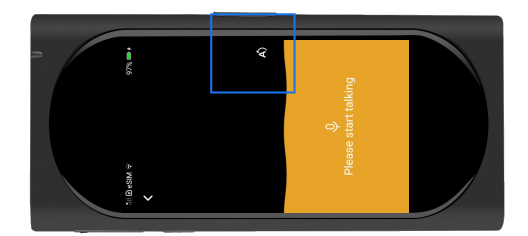

You can tap the "A" button to rotate the screen.

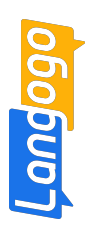

How to buy data plan?

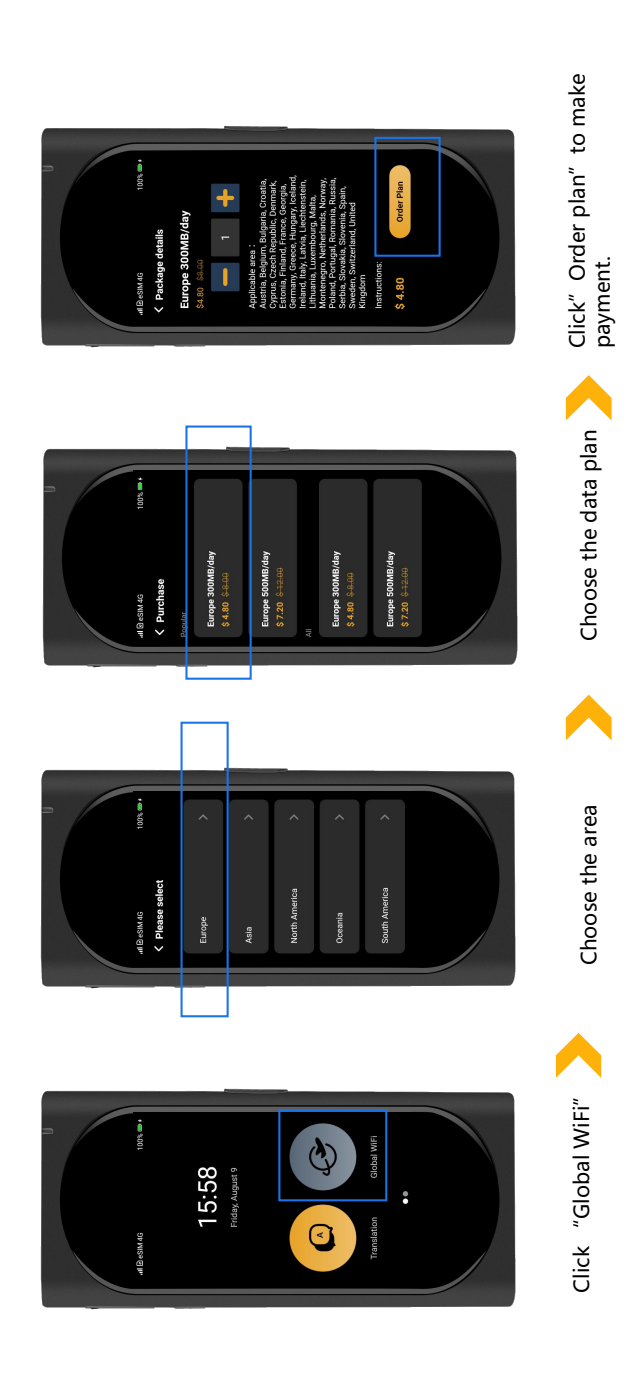

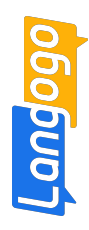

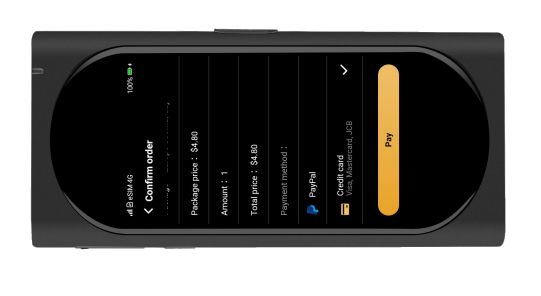

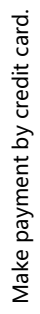

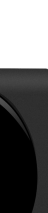

Credit card

Make payment by Paypal

or

ige price:\$4.80

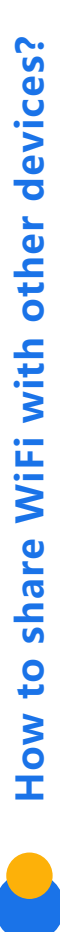

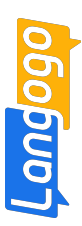

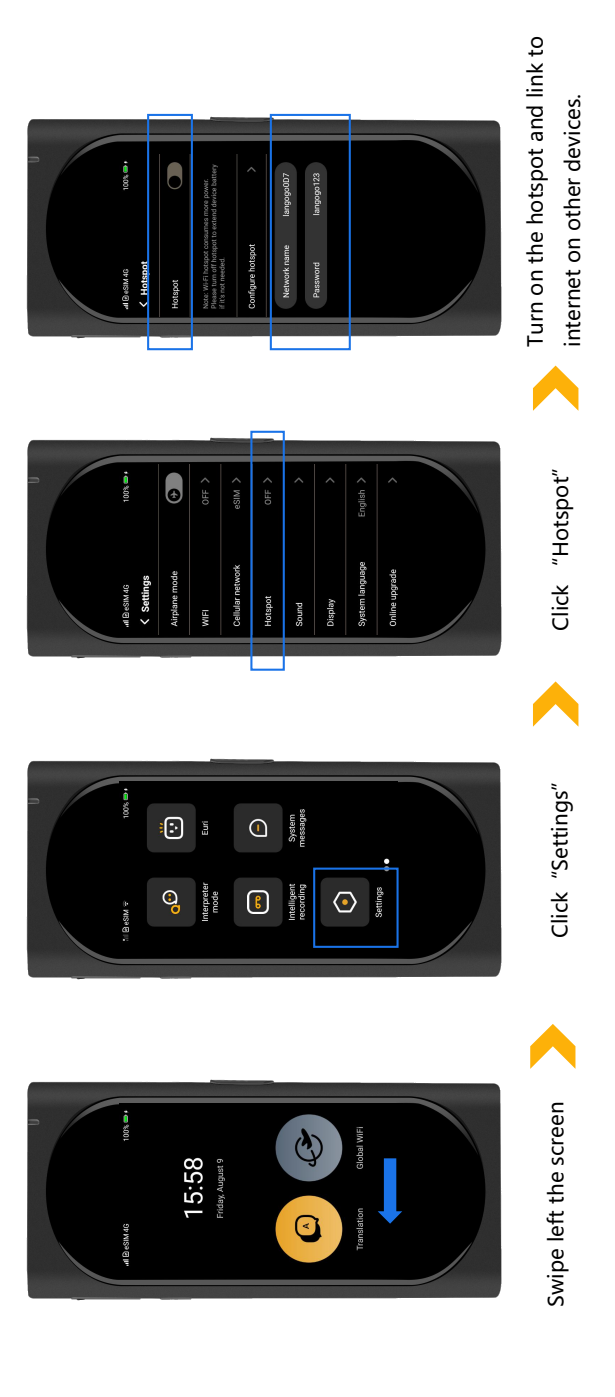

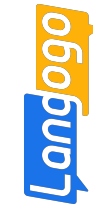

## How to use Euri (Support English and Chinese) ?

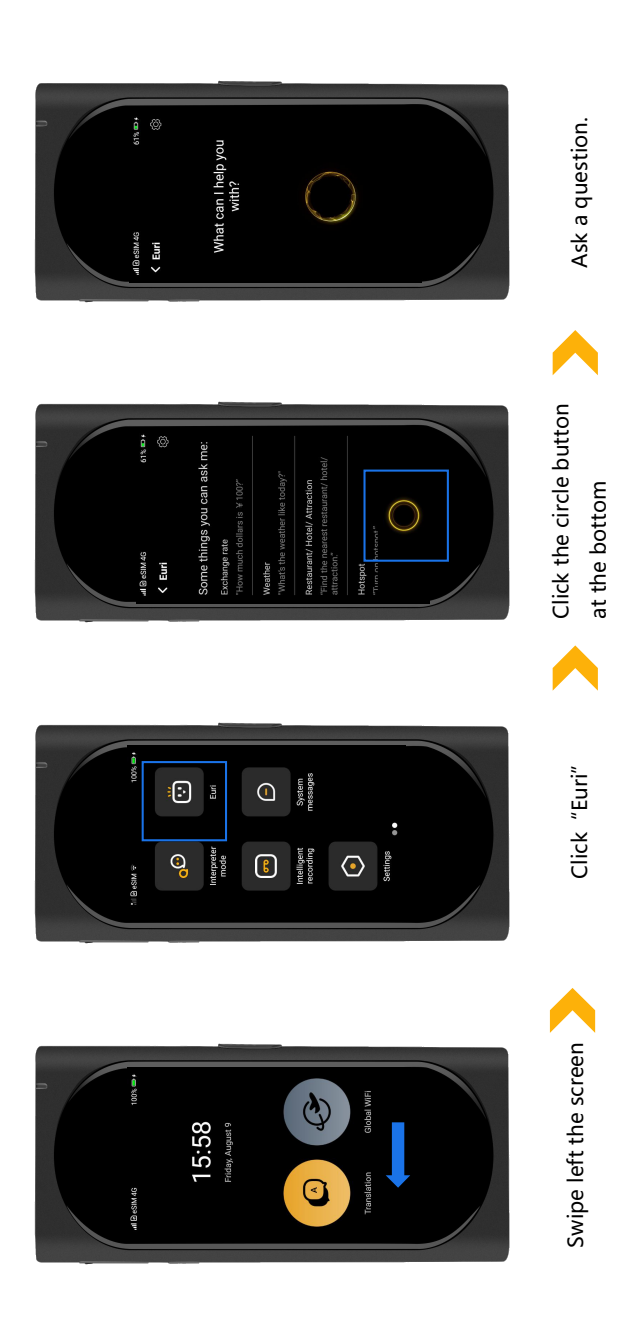

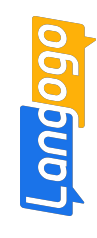

## How to insert a SIM card(micro-card)?

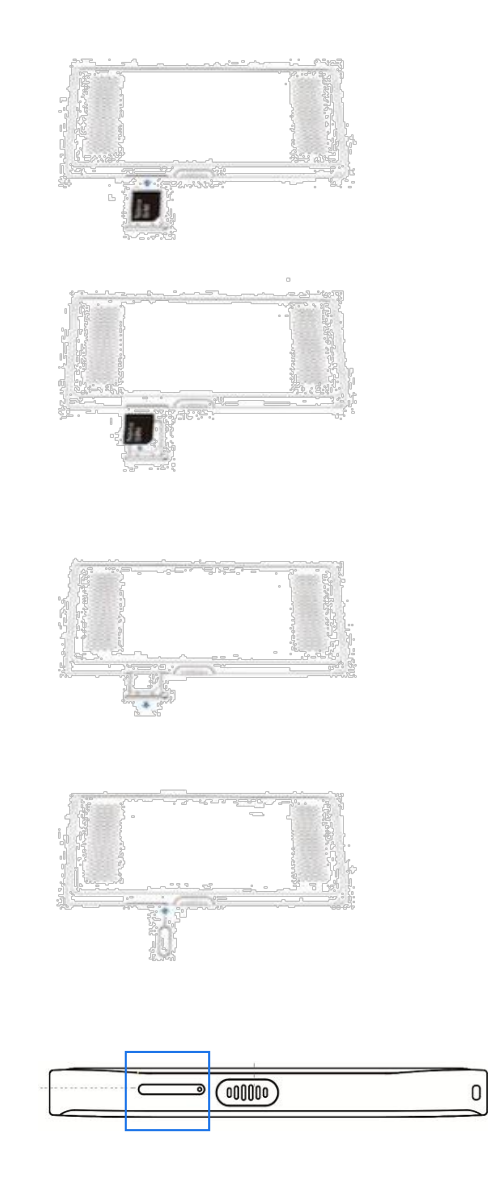

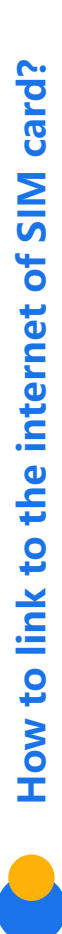

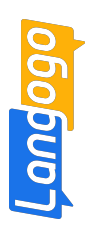

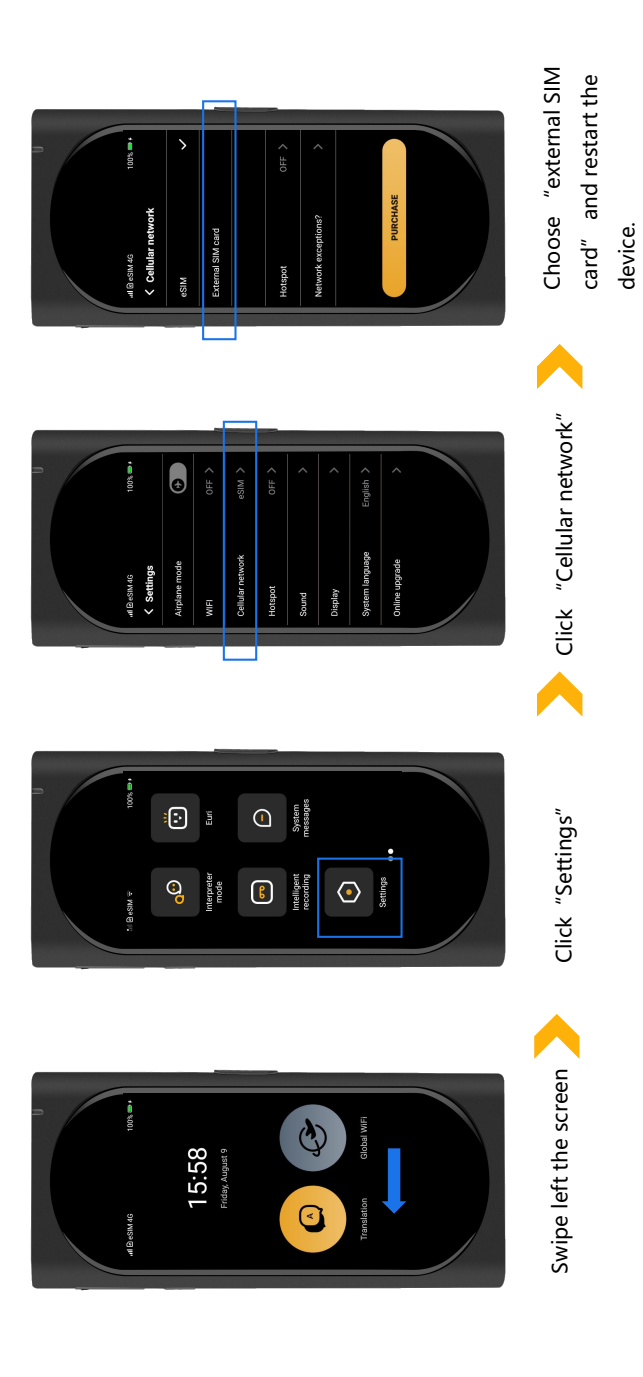

How to set up APN? (only apply for some SIM cards)

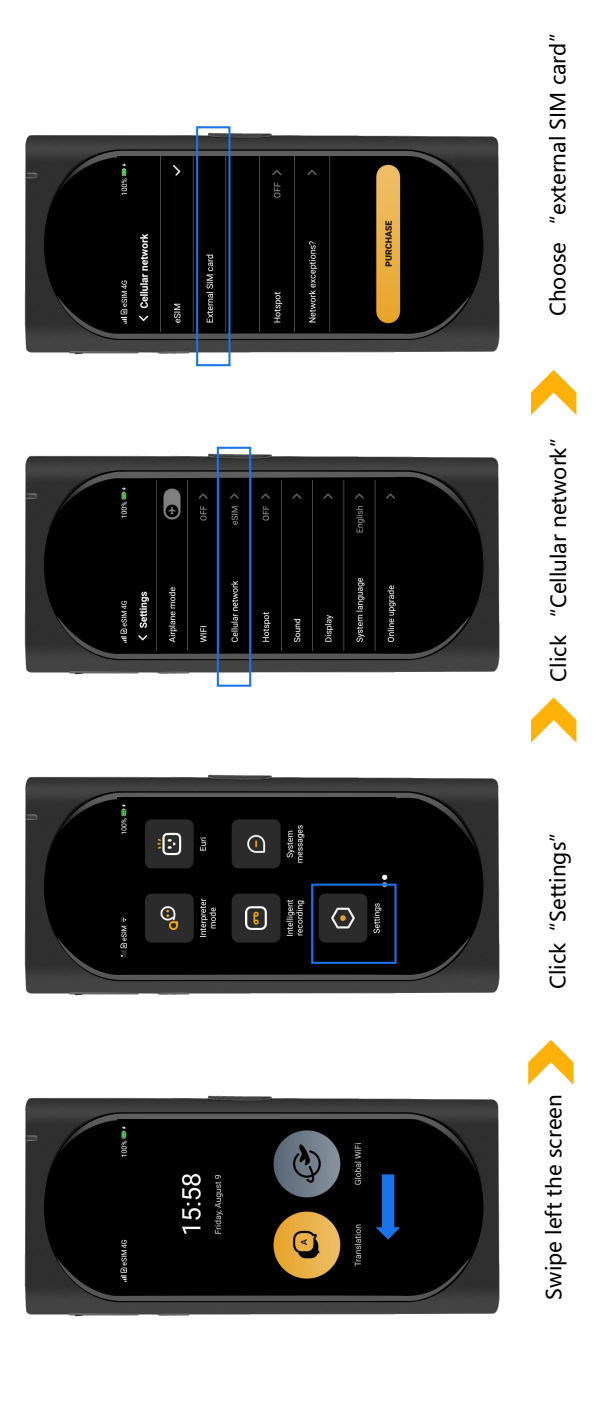

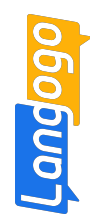

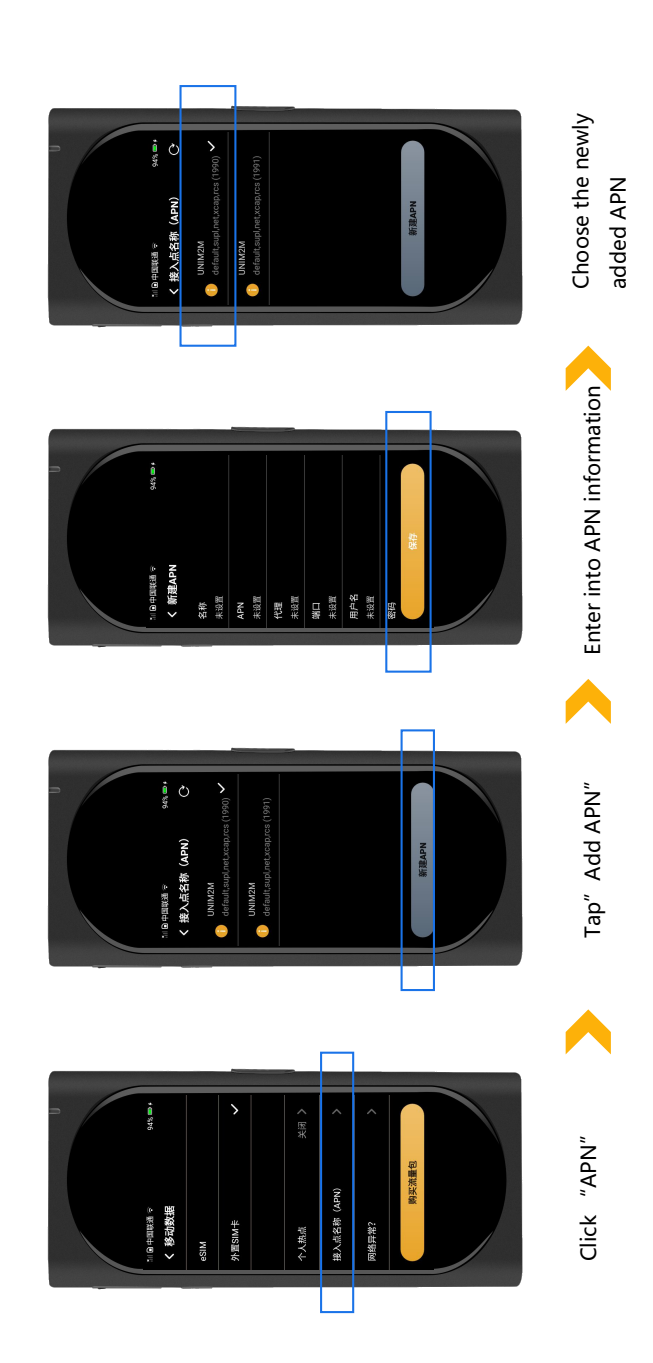

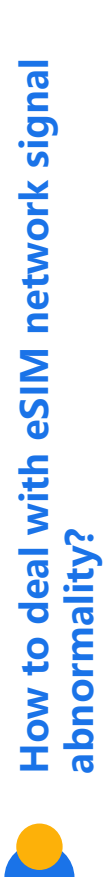

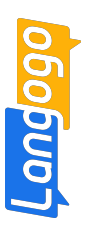

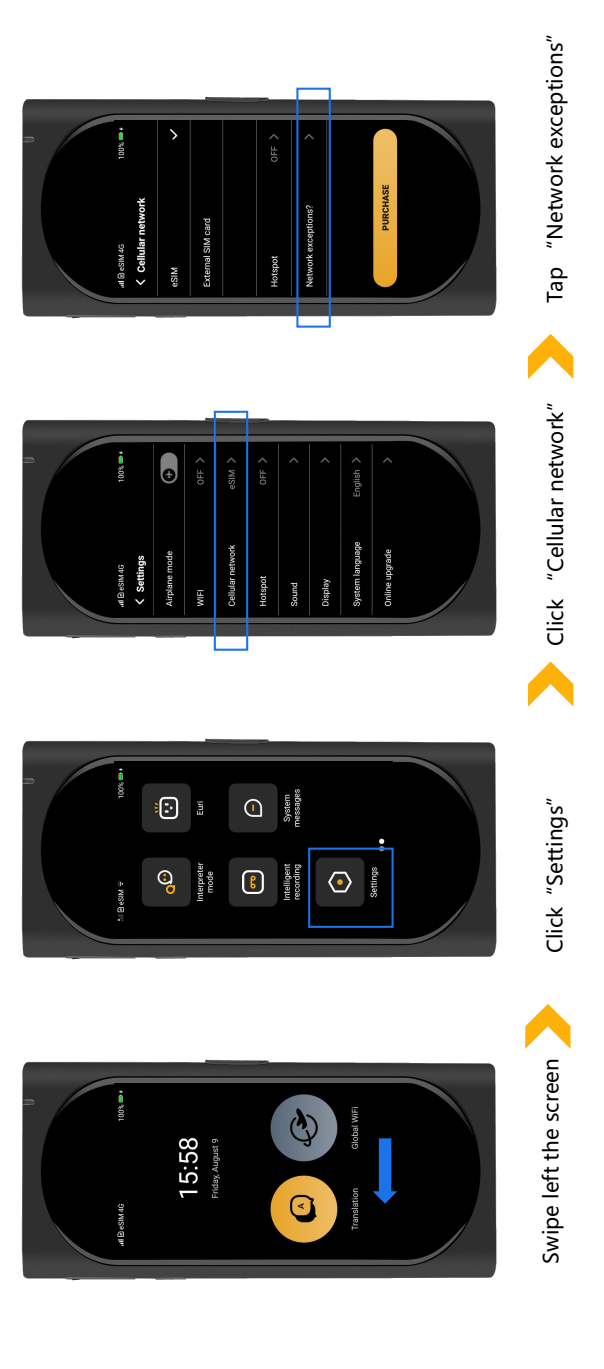

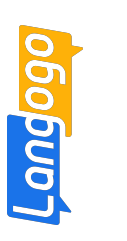

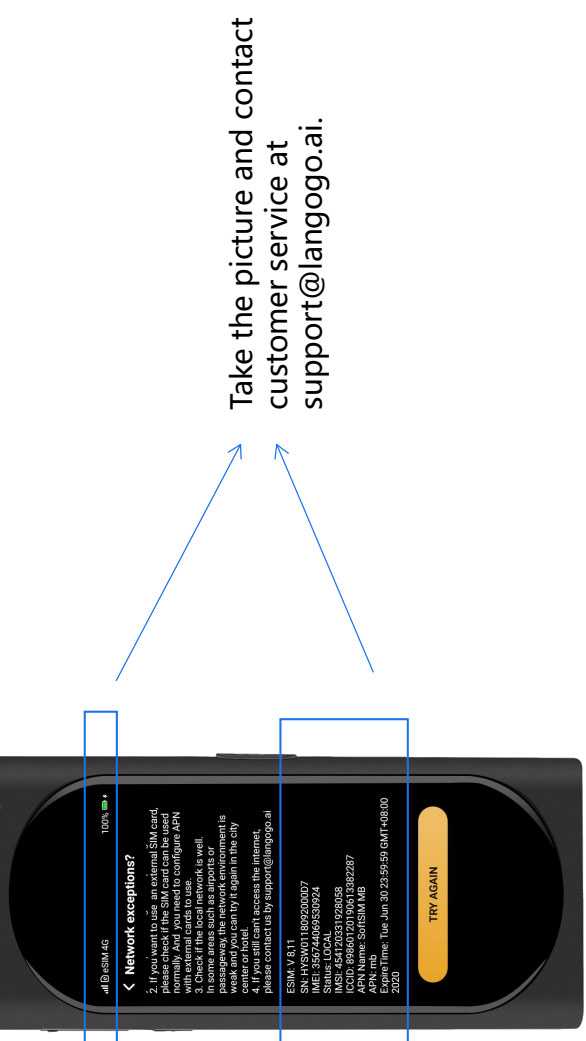